## Release Notes – Zebra TC70x and TC75x Android N – LifeGuard Update 10 for GMS

Introduction

**Description** 

**Device Compatibility** 

**Component Contents** 

Installation Requirements

**Installation Instructions** 

**Downloadable Software Included in this Release** 

## Introduction

Work more efficiently and better serve your customers by giving your employees enterpriseclass handheld computers that survive life in the field or shop floor, communicate and access information in real time.

The TC70x/TC75x is the professional-grade Android device built from the ground up for the enterprise.

- Zebra's Mobility Extensions (Mx)
- Mobility DNA, a suite of mobility enabling applications, development tools and utilities
- Most advanced scan engine with longer range date capture capability
- Rugged and ready for every day enterprise use inside and outside the four walls

## Description

This release contains the following software package which is compatible with the TC70x and TC75x products.

LifeGuard patches are cumulative and include all previous fixes that are part of earlier patch releases.

© 2018 Symbol Technologies LLC, a subsidiary of Zebra Technologies Corporation. All rights reserved.

## **Component Contents**

| Component / Description   | Version                        |
|---------------------------|--------------------------------|
| Product Build Number      | 01-01-49-NG-00-U10-STD         |
| Android Version           | 7.1.2                          |
| Linux Kernel              | 3.10.84                        |
| Android SDK Level         | 25                             |
| Platform                  | QC8956                         |
| Bluetooth Stack           | 1.1                            |
| Flash Size                | 32GB                           |
| RAM Size                  | 4GB                            |
| Scanning                  | 19.11.37.0                     |
| DataWedge                 | 6.8.54                         |
| EMDK                      | 6.9.16.1216                    |
| MXMF / OSX                | MXMF-8.0.2.0 / QCT.71.7.7.1    |
| EKB                       | 1.8.0.8                        |
| WiFi                      | FUSION_BA_2_10.0.1.019_N       |
|                           | Application: BA_2_10.0.0.011_N |
|                           | Radio: BA_2_10.0.1.018_N       |
|                           | Middleware: BA_2_10.0.1.012_N  |
|                           | Filliwale. 7.55.205.6 (I)      |
| PTT                       | 3.1.35                         |
| Touch FW                  | N/A                            |
| RxLogger                  | 5.4.10.0                       |
| B2M                       | N/A                            |
| Bluetooth Pairing Utility | 3.11                           |
| DataAnalytics             | 3.3.0.1113                     |

© 2018 Symbol Technologies LLC, a subsidiary of Zebra Technologies Corporation. All rights reserved.

| File Browser          | 1.19.1.5                                                                                                    |
|-----------------------|----------------------------------------------------------------------------------------------------|
| Stage Now             | 3.0.1.1038                                                                                                    |
| App Gallery           | 3.0.1.7                                                                                                    |
| User Guide            | N/A                                                                                                    |
| Sensors (Accel, Gyro) | 2061000, 2061000                                                                                                    |
| MobiControl           | N/A                                                                                                    |
| ZVC                   | 2.0.0.16                                                                                                    |
| Battery Manager       | 1.3.8                                                                                                    |
| ActiveEdge            | 2.5.16                                                                                                    |
| SmartMU               | 3.0.1                                                                                                    |
| SimulScan Demo App    | 3.0.2                                                                                                    |
| SimulScan Engine      | 2.0.3                                                                                                    |
| Device Central        | 1.0.5.0                                                                                                    |
| Audio                 | 0.24.0.0                                                                                                    |
| Diagnostic Tool       | 1.15.0.14                                                                                                    |
|                       | Zebra/TC75x/TC75x:7.1.2/01-01-49-NG-00-U10-STD/75:user/release-<br>keys<br>Zebra/TC75x/TC75xDF:7.1.2/01-01-49-NG-00-U10-<br>STD/75:user/release-keys<br>Zebra/TC70x/TC70x/T 2/01-01-49-NG-00-U10-STD/75:user/release- |
| FingerPrint           | keys                                                                                                    |
| Security Patch Level  | August 01, 2018                                                                                                    |
| GMS Version           | 7.1_r8                                                                                                    |

#### 1. CFE v10 Updates:

CFE\_ATLAS\_P10\_NG\_01-01.49.zip (GMS)

# Android Security Patch Level: August 1, 2018 Use the link below to see the Android Security bulletin for more information: <u>https://source.android.com/security/bulletin/</u>

 $\ensuremath{\mathbb{C}}$  2018 Symbol Technologies LLC, a subsidiary of Zebra Technologies Corporation. All rights reserved.

- 2. Updated below mentioned components:
  - OSX Version QCT.71.7.7.1
  - Scanning Framework Version 19.11.37.0
- 3. SPR34695 Resolved an issue wherein Google play protect setting was not persisting across reboot.
- 4. SPR35062 Resolved an issue wherein setting Default Launcher was failing when more than one third party launcher was installed in the device.
- 5. SPR34648 Resolved an issue where malformed DHCP Option 150 (TFTP Server Address) was passed during DHCP exchange.
- 6. SPR34445 Resolved an issue wherein scanner exceptions were observed while scanning DATAMATRIX barcodes using DS3678 scanner resulting in scanner beam failures.
- 7. SPR34310 Resolved an issue where in CANCELREAD API was not working when Continuous Mode was enabled.
- 8. SPR34757 Resolved an issue where DHCP Option 42 (NTP servers) has more entries than expected.
- SPR34046 Resolved an issue wherein there were Bluetooth scanner disconnections noticed while audio was being played simultaneously on BT headset.

#### 2. CFE v9 Updates:

- CFE\_ATLAS\_P09\_NG\_01-01.49.zip (GMS)
- Android Security Patch Level: July 1, 2018
   Use the link below to see the Android Security bulletin for more information:
   <u>https://source.android.com/security/bulletin/</u>
- 2. Updated below mentioned components:
  - o MX Version 8.0.2.0
  - EKB Version 1.8.0.8
  - StageNow Client Version 3.0.1.1038
  - DataWedge Version 6.8.54
  - WiFi FUSION\_BA\_2\_10.0.1.019\_N
  - SmartMU Version 3.0.1
  - OSX Version QCT.71.7.7.0
  - o DataAnalytics Version 3.3.0.1113
- 3. After an upgrade from non-EULA to EULA BSP, the Data Analytics Engine (DAE) upgrades to v3.3.0.1113 and takes about 35 secs to initialize for the first time.

During this time the Settings->Zebra (EULA) page will show the default status of Device Data toggle button as enabled until initializing is complete.

- 4. Audio Optimization resulting in a 75% reduction is buffering between HAL and ALSA in both the RX and TX leg of a VoIP Call reducing device's contribution to the mouth to ear delay significantly. Impact is to VoIP use case only on all SKU's.
- 5. SPR34894 Fixed an issue in DataWedge wherein scanner could not be enabled due to quick enabling and disabling of scanner through Intents.
- 6. SPR34743 Keyboard configuration properties has been changed for software keyboard pop up scenario.
- 7. SPR34906 Resolved an issue wherein device used to get stuck in the boot up screen on Velocity app installed devices.
- 8. SPR33599 Resolved an issue wherein few system apps were being disabled after Applock whitelist mode was enabled.
- 9. SPR33818 Fixed an issue wherein certain decoder type values were not persisting across a scanner enable/disable cycle.
- 10. SPR34267 Resolved an issue wherein user was not able to enable USB debugging option using StageNow.
- 11. SPR33639 Resolved an issue wherein the customer app install and launch during device sleep state and device stop emitting scan beam after awake from suspend.
- 12. SPR34614 Resolved an issue in DataWedge wherein scanner could not be enabled due to quick enabling and disabling of scanner through Intents.
- 13. SPR33920 Resolved an issue wherein devices failed to connect to WLAN network if the country selection is set to Japan.
- 14. SPR34717 Added support for new method of creating the Applock Whitelist.
- 15. SPR34888 Resolved an issue wherein user could not launch Key Programmer in Settings App.
- 16. SPR34595 Resolved an issue wherein Storage Card path was inaccessible through StageNow.
- 17. SPR34346 Resolved an issue wherein Velocity app installation was not persisting after reboot.

#### 3. CFE v8 Updates:

CFE\_ATLAS\_P08\_NG\_01-01.49.zip (GMS)

# Android Security Patch Level: June 1, 2018 Use the link below to see the Android Security bulletin for more information: <u>https://source.android.com/security/bulletin/</u>

- 2. Resolved an issue wherein KeyProgrammer fails to open via Device settings.
- 3. Build Number format has been updated.

#### 4. CFE v7 Updates:

- CFE\_ATLAS\_P07\_NG\_01-01.49.zip (GMS)
- Android Security Patch Level: May 1, 2018
   Use the link below to see the Android Security bulletin for more information: <a href="https://source.android.com/security/bulletin/">https://source.android.com/security/bulletin/</a>
- 2. Fix for Zebra setup wizard popup after OS upgrade.
- 3. Updated below components:
  - o MX: 8.0.0.10
  - StageNow client: 3.1.0.1037
  - DataWedge: 6.8.50
  - Enterprise Keyboard: 1.8.0.8
  - o EMDK: 6.9.16.1216
- 4. Build ID format has been updated.
- 5. Included Zebra Software License Manager v3.0.1.
- 6. Included support for IrDA in TC75x (TC75EK US SKUs).
- 7. SPR34179 Resolved an issue wherein device connects slowly to an AP.
- 8. SPR34175 Resolved an issue wherein device does not show preview information in Messaging App when language toggles from right-to-left.
- 9. SPR34259 Added support to use USBMgr CSP to limit the standard 4 options on device to only allow UsbExternalStorageUsage.
- 10. SPR34307 Resolved an issue wherein the device was unable to be staged via StageNow.
- 11. SPR34083/34014/32519 Resolved an issue wherein disabling WWAN radio via Airwatch using StageNow XML fails.
- 12. SPR33977 Resolved an issue wherein set time zone issue observed with StageNow.
- 13. SPR34213/31491 Resolved an issue wherein the device was unable to stage via StageNow.
- 14. SPR34420 Resolved an issue wherein floating scan bubble issue observed with Enterprise Keyboard.
- 15. SPR33755 Resolved an issue wherein the Whitelisted apps were unable to submit XML to MX.
- 16. SPR33207 Resolved an issue wherein the Device Diagnostic tool had an issue with reading the Battery Cycles in the application for PP+ batteries.

- 17. SPR33671 Resolved an issue wherein user was unable to create WIFI profile with username as backslash followed by number.
- 18. SPR33862 Resolved an issue wherein the Screen Time off settings using Display manager CSP was not working.
- 19. SPR34145 Resolved an issue wherein indexing of the WEP key was not handled correctly.
- 20. SPR33973 Resolved an issue wherein erroneously loading default profile by providing feature to ignore disabled profiles in DataWedge.
- 21. SPR33848 Added support to included category field in intent profile in StageNow.
- 22. SPR34189 Resolved an issue wherein low ram and oom limit adjustments to provide more free memory.
- 23. SPR33876 Resolved an issue wherein Display Timeout was unable set via StageNow.
- 24. SPR33607 Resolved an issue where few fresh devices were unable to stage after unbox the device.
- 25. SPR33538 Resolved an issue wherein the Scanner beam stuck off and No LED beam while pressing scanner button.
- 26. SPR33981 Resolved an issue Czech Republic Regulatory Country could not be set using Wifi config profile.
- 27. Added Enterprise Browser package (com.symbol.enterprisebrowser) to white listed apps.
- 28. Resolved an issue wherein Settings App crashes while performing "Network Settings Reset".
- 29. A new device settings menu and an initial setup screen have been added to easily configure the Zebra analytics engine. The initial setup screen will be displayed upon bootup following an Enterprise Reset or Factory Reset. This screen can be skipped on an Enterprise Reset by provisioning using a StageNow profile (PowerMgr CSP), similar to what is available for the Google setup wizard bypass.
- 30. Resolved an issue wherein Bluetooth tethering was not working.
- 31. Added support for RS507x.
- 32. Fixed Bluetooth scanner firmware update failure.
- 33. Fixed "SignalOccurrenceOfThreat" parm is not added in threatStep.

#### 5. CFE v4 Updates:

CFE-TC5X\_TC7Xx-01-01-49-NG-00-A-04.zip (GMS)

#### 1. Android Security Patch Level: March 5, 2018

Use the link below to see the Android Security bulletin for more information: <a href="https://source.android.com/security/bulletin/">https://source.android.com/security/bulletin/</a>

#### 2. Updated below components:

- o Datawedge: 6.7.34
- StageNow: 2.10.1.1386
- EMDK: 6.8.20.1120
- o MX: 7.2.0.6
- File browser: 1.19.1.2
- 3. Added support for FIPS.
- 4. SPR33311 Resolved an issue wherein RS507 is unable to connect via Bluetooth using Voxware voice application.
- 5. SPR33302 Resolved an issue wherein disabling the oval capacitive key via StageNow fails.
- 6. SPR34267 Resolved an issue wherein the device was failed to enable USB debugging when a barcode was scanned.
- 7. SPR33639 Resolved an issue wherein the customer app install and launch during device sleep state and device stop emitting scan beam after awake from suspend.
- 8. SPR33799 Resolved an issue wherein DataWedge was sending char 10 instead of char 13.

#### 6. CFE v3 Updates:

- CFE-TC5X\_TC7Xx-01-01-49-NG-00-A-03.zip (GMS)
- 1. Spectre and Meltdown (CVE-2017-5753, 5715, 5754) remediation provided by updates to timer access for CVE-2017-13218.

## **Device Compatibility**

This software release has been approved for use with the following Zebra devices. All devices listed below are on Android M or N when they leave the factory.

| Device            | Operating System |
|-------------------|------------------|
| TC75FK-2MB22AD-A6 | Android N        |
| TC75FK-2MB24AD-A6 | Android N        |
| TC75FK-2MB22AD-IA | Android N        |
| TC75FK-2MB22AD-ID | Android N        |
| TC75FK-2MB22AD-TN | Android N        |
| TC75FK-2MF22AD-A6 | Android N        |
| TC75FK-2MB22AD-TW | Android N        |
| TC75FK-2MB22AD-BR | Android N        |
|                   |                  |

© 2018 Symbol Technologies LLC, a subsidiary of Zebra Technologies Corporation. All rights reserved.

| TC75GK-2MB22AD-A6 | Android N |
|-------------------|-----------|
| TC75GK-2MB24AD-A6 | Android N |
| TC75GK-2MF22AD-A6 | Android N |
| TC75EK-2MB22AB-US | Android N |
| TC75EK-2MF22AB-US | Android N |
| TC75EK-2MB22AF-US | Android N |
| TC75EK-2MB24AB-US | Android N |
| TC700K-0MB22B0-A6 | Android N |
| TC700K-0MB24B0-A6 | Android N |
| TC700K-0MB22B0-US | Android N |
| TC700K-0MB24B0-US | Android N |
| TC700K-0MB22B0-IA | Android N |

#### Supported FIPS SKUs

| Device            | Operating System |
|-------------------|------------------|
| TC700K-0MB24B0-FT | Android N        |
| TC75EK-2MB24AB-FT | Android N        |

### Installation Requirements

Install baseline 01-01-49-NG-00-A (GMS) build.

## Installation Instructions

#### Using ADB Sideload

The installation instructions assume you have ADB installed on your PC (the adb drivers and such) and your TC70x/TC75x has Developer options enabled and USB debugging ON: Instructions on HOW TO enable ADB is also captured in user guide.

- 1. Plug the TC70x/TC75x into the USB & Charging Cable and then the Cable to the PC. If you have a Cradle with USB connectivity, connect it now.
- 2. You may need to pull down the top menu and if you see "USB for charging", touch it and then change it to "File transfers".

- 3. Open Command Prompt, run *"adb devices"* and check if you can see the device's serial number... If yes, proceed... if not, you will need to get the PC set up with the proper drivers or install an External SD Card.
- 4. You may also get a pop up on your PC (Win 7) that you will be connected as a Portable MediaPlayer... this can be ignored.

#### Download Image

- a. CFE\_ATLAS\_P10\_NG\_01-01.49.zip listed above in content section
- b. Reset files (Optional)
- 5. Entering Recovery Mode
  - a. Choice 1: In Command Prompt, type *"adb reboot recovery" and click enter*.
  - b. Choice 2:
    - Reset and hold PTT key
    - When Zebra Technologies logo appears on the screen Release the PTT Key
- 6. Your TC70x/TC75x will reboot and put you on the Android Recovery screen.
- 7. if applying update via sideload Method
  - a. Use the Volume + and to highlight, "Apply update from ADB" and press the Power Key to select it
- 8. With your Command Prompt open in the Host machine, type "adb sideload" command and add a space and then drag and drop the CFE on to it and click enter.
  - a. Your PC screen will show files being installed and a little blue horizontal progress bar on your device will show status... and after about 6~ minutes (could be 10+ minutes if installing GMS) it should be done and you should be back at the Android Recovery screen.
  - b. Repeat above steps for all mandatory packages
- 9. *"Reboot system now"* is highlighted. Press the Power Key to Reboot.
- 10. Device reboots and you see Zebra on top and POWERED BY android at the bottom and after about 1 minute will transition to the TC70x/TC75x Touch Computer splash screen with 5 dancing white dots at bottom... it will stay at this screen for a little over another minute *(could be another 7+ minutes if installing GMS)* and then you are at the Factory "Welcome" screen.
- 11. If you installed a GMS BSP, you will need to complete the process by setting up Wi-Fi and Email accounts and such. If on AOSP (non-GMS), there is no process to follow.
- 12. At the Home Screen, we need to verify that the BSP upgrade took place and set the Date & Time.

- a. Go to "Settings" and scroll down to "About phone" and look at the "Build number". It should start with "**01-01-49-NG-00-U10-STD**". Now you are on the correct BSP.
- b. Setting the Date and Time. If you associate to a WLAN AP, do so now, as it should automatically set the time and date... the only thing left is to set the time zone. Go to "Settings" and scroll to and select "Date & time". Scroll down to and select "Select time zone", and scroll down to and select the appropriate time zone and you are done.
- 13. To Check the Android Patch Level after installing the CFE package in the device,
  - a. Settings->About Phone->SW Components: Device Update Version: 10
  - b. ADB Shell method: Execute following command from PC's command prompt: \$ adb shell getprop ro.device.patch.version \$ 10
- 14. Now you are all set to use your TC70x/TC75x

#### Using External SD card

- 1. Plug the TC70x/TC75x into the USB & Charging Cable and then the Cable to the PC. If you have a Cradle with USB connectivity, connect it now.
- 2. You may need to pull down the top menu and if you see "USB for charging", touch it and then change it to "File transfers".
- 3. Download "CFE\_ATLAS\_P10\_NG\_01-01.49.zip" file and Reset Files (Optional) and drag & drop the files on External SD card
- 4. Entering Recovery Mode
  - a. Reset and hold PTT key
  - b. When Zebra Technologies logo appears on the screen, release the PTT Key
- 5. Your TC70x/TC75x will reboot and put you on the Android Recovery screen.
- 6. Applying update via External SD card
  - a. Use the Volume + and to highlight select option to "Apply update from SD card" and press the Power Key to select it.
  - b. Use the Volume + and to highlight package to be installed (CFE\_ATLAS\_P10\_NG\_01-01.49.zip) and press the Power Key to select it.
  - c. Repeat above steps for all mandatory packages

- 7. *"Reboot system now"* is highlighted. Press the Power Key to Reboot.
- 8. Device reboots and you see Zebra on top and POWERED BY android at the bottom and after about 1 minute will transition to the TC70x/TC75x Touch Computer splash screen with 5 dancing white dots at bottom... it will stay at this screen for a little over another minute *(could be another 7+ minutes if installing GMS)* and then you are at the Factory "Welcome" screen.
- 9. If you installed a GMS BSP, you will need to complete the process by setting up Wi-Fi and Email accounts and such. If on AOSP (non-GMS), there is no process to follow.
- 10. At the Home Screen, we need to verify that the BSP upgrade took place and set the Date & Time.
  - a. Go to "Settings" and scroll down to "About phone" and look at the "Build number". It should start with "**01-01-49-NG-00-U10-STD**". Now you are on the correct BSP.
  - b. Setting the Date and Time. If you associate to a WLAN AP, do so now, as it should automatically set the time and date... the only thing left is to set the time zone. Go to "Settings" and scroll to and select "Date & time". Scroll down to and select "Select time zone", and scroll down to and select the appropriate time zone and you are done.
- 11. To Check the Android Patch Level after installing the CFE package in the device,
  - a. Settings->About Phone->SW Components: Device Update Version: 10
    - b. ADB Shell method: Execute following command from PC's command prompt:
       \$ adb shell getprop ro.device.patch.version
       \$ 10
- 12. Now you are all set to use your TC70x/TC75x.

### Downloadable Software Included in this Release

| Package Name                  | Description                                                                                                  |
|-------------------------------|----------------------------------------------------------------------------------------------------|
| CFE_ATLAS_P10_NG_01-01.49.zip | OTA incremental LifeGuard CFE v10 update<br>software for GMS build compatible for TC70x &<br>TC75x products. |

Last Revised: August 17, 2018